## EDUFOLIO PASSWORD RETRIEVAL

If you have lost or forgotten your Edufolio password, please follow the procedure below.

Open your web browser and go to: <u>http://sherman.edufolio.com</u>

In the upper right corner, locate and click on the **login** link. You should end up on the page depicted on the graphic below.

Locate and click on the **Forgot your password? text link**. It is located directly below the Login button. See graphic below.

## Login

Enter your User ID and password, then click 'Login'. If you do not remember your password, click the 'Forgot your password?' link.

| Please Login                                                                                                    | Browser Requirements:                                                                                                    |
|----------------------------------------------------------------------------------------------------|----------------------------------------------------------------------------------------------------|
| User ID:<br>Password:<br>Login<br>Forgot your password?<br>More Information:<br>If you have any problems, please contact<br>Customer Support by email at: | <ul> <li>You need to have JavaScript enabled</li> <li>Your browser must have Cookies<br/>enabled</li> <li>Your security setting must be medium or<br/>lower</li> <li>Edufolio works optimally with IE 5+.<br/>Minimum requirement: IE 4 or Netscape<br/>4</li> <li>You need to have Flash 6 Player<br/>installed</li> </ul> |
| jgaverwsneman.edu                                                                                                    |                                                                                                    |

After you log in, you will be taken directly to the My Edufolio portal.

From there, you can also access your courses:

Once your have clicked on the **Forgot your password?** text link, you will be taken to the following page(see graphic on next page)

Type in your full shermancollege.net email address (Example: jdoe@shermancollege.net) and click "Retrieve."

Your unique Edufolio login and password information has now been sent to your shermancollege.net email account. You will need to check your shermancollege.net email for that information.

| School Home<br>Faculty Intranet | Forget your password?                                                                | Browser R                                                                         |
|---------------------------------|--------------------------------------------------------------------------------------|-----------------------------------------------------------------------------------|
| Public Courses                  | Enter Email: jdoe@shermancollege.net<br>Retrieve                                     | <ul> <li>You nee</li> <li>Your bro</li> <li>Your set</li> <li>Edufolio</li> </ul> |
|                                 | More Information: Email my password                                                  | • You nee                                                                         |
|                                 | If you have any problems, please contact support by email at:<br>jgayler@sherman.edu |                                                                                   |

For help in changing your password and personalizing your Edufolio portal page, simple tutorials can be found online at <u>www.sherman.edu/edufolio</u>. Your Edufolio administrator and contact person is Instructional Technology Facilitator, Joy Gayler, <u>jgayler@sherman.edu</u>.